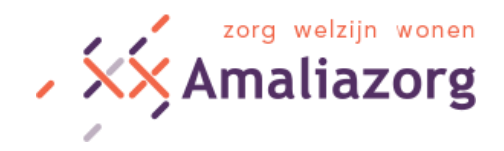

# Starten met Skype

Wij leggen uit hoe u Skype installeert en hoe het werkt. Komt u er niet uit, dan is er wellicht iemand in uw omgeving die u kan helpen. Is dat niet het geval? Laat het dan even weten via <u>communicatie@amaliazorg.nl</u>. Dan kijken wij hoe wij u kunnen helpen.

### • Controleer audiovoorzieningen

Heeft de pc een microfoon en luidsprekers? Zo nee, dan moet u deze alsnog (laten) aansluiten. Laptops, smartphones en tablets hebben deze geluidsvoorzieningen al. Voor videobellen hebt u ook een webcam nodig. Deze sluit u los aan op uw pc, als deze er nog niet op zit.

### Download Skype

Voor de PC of Mac klik dan op deze link: <u>https://www.skype.com/nl/get-skype/</u> U kunt dan Skype <u>gratis</u> downloaden.

Voor tablet of smartphone gaat u naar de app store (iOS of Android) om de skype-app te downloaden.

### • Installeren

Op mobiele apparaten gaat downloaden en installeren tegelijkertijd. Op de pc of Mac klikt u dubbel op het bestand Skype Setup in het Download-venster. Volg de stappen in de Setup Wizard (het installatieprogramma) om de installatie van Skype te voltooien.

### • App of software starten

Tik op de app of start het Skypeprogramma op de pc of Mac. Hebt u Skype nog nooit gebruikt, dan maakt u eerst een Skype-account aan. Die hebt u nodig om in te loggen. Hebt u al een account? Meldt u dan aan met uw Skypenaam. Of privé-email adres. U kunt hierbij denken aan bijvoorbeeld aan Hotmail, Outlook, Gmail of etc.

## • Audio testen

De eerste keer dat u Skype opstart op uw pc of Mac krijgt u de gelegenheid om uw audio- en videoapparatuur te testen (uw webcam is niet altijd geactiveerd). Vooral de indicatiebalk van het microfoonvolume is handig: zo ziet u of u straks te horen bent. In de mobiele app wordt gevraagd of uw microfoon en camera gebruikt mogen worden, klik tweemaal op sta toe.

#### Contact leggen

In de zoekfunctie van Skype op uw pc of Mac zoekt u naar een contactpersoon van Amaliazorg.

• U kunt kiezen uit de volgende huiskamers binnen Amaliazorg :

Voor de locatie Kempenhaeve zijn dat: Acaciahof\_KHVE Beukenhof\_KHVE HetArkje\_HKVE HetHofke\_HKVE Tuinzicht\_HKVE

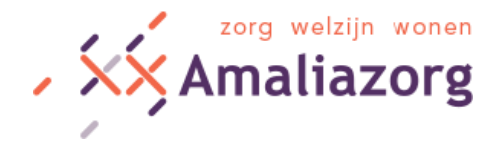

Voor de locatie Van Haarenstaete zijn dat: HeiseHoek\_HSTE, HeiseHoek2\_HSTE HeiseHof\_HSTE HeiseSerre\_HSTE HeiseSteeg\_HSTE HeiseSteeg2\_HSTE

Voor de locatie Catharinenberg zijn dat: DeBosrand\_CTBG DeBosrand2\_CTBG DeLind\_CTBG DeLind2\_CTBG DeVennen\_CTBG DeVennen2\_CTBG DeMolen\_CTBG DeMolen2\_CTBG

Voor de locatie Hof van Bluyssen zijn dat: Kloosterhof1\_HVBL Kloosterhof2\_HVBL Weivelden RipsVelden Verzorgingshuis RV HVBL

Voor de locatie Blijendaal is dat: Blijendaal

 Selecteer de naam van de afdeling in het adresboek en kies Videoboodschap of Nummer bellen. U kunt nu skypen!
Let op! Wel de exacte naam als hierboven beschreven intypen anders bestaat er een mogelijkheid dat er verbinding wordt gemaakt met een ander persoon of niet actief account.

In de mobiele app wordt gevraagd of u Skype toegang wilt geven tot uw contacten. Als u daar op 'Ok' klikt, hoeft u daarna alleen maar op de zoekbalk te klikken. U ziet meteen al een lijst met contactpersonen. Hier kunt u doorheen scrollen of zoeken op voor-, achter- of Skypenaam. En u bent klaar om te skypen!

Let op: Als u gebruik wilt maken van Skype, dan willen we u vragen om met de afdeling vooraf even af te stemmen wanneer dat uitkomt. Dit kan telefonisch of per mail.